## **Abandoned Cart Email**

### (Magento 2.x to 2.2.x)

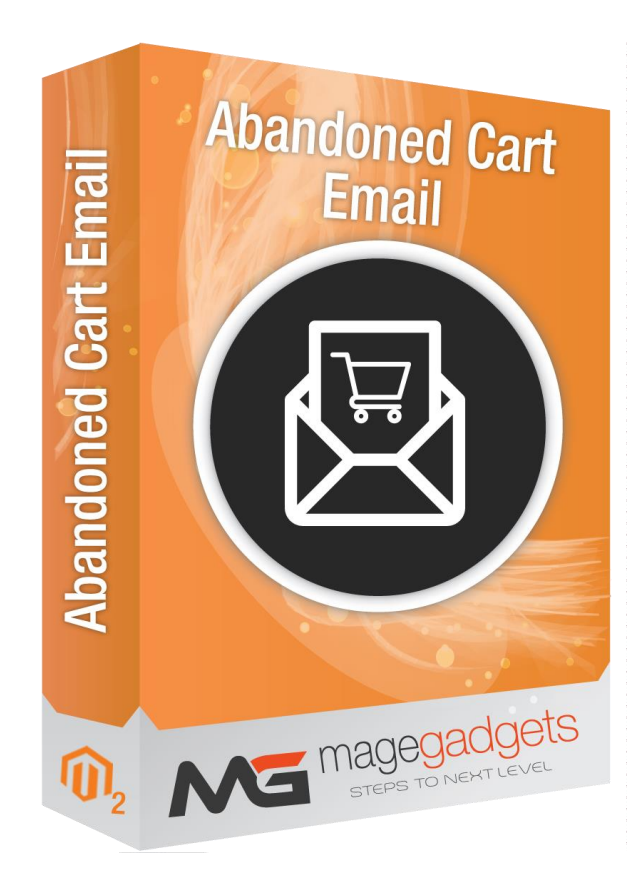

#### **Magento Extension User Guide**

**Official extension page:** <u>Abandoned Cart Email - MageGadgets Extensions</u>

## Abandoned Cart Email for M2 Documentation

Magento 2 Abandoned Cart Reminder extension help out to recover all your customer's forgotten carts by helping them to come back your online store to complete the checkout very easily. Enhance customer loyalty by offering discount coupons.

This extension offers an automated solution to remind customers to get back to the store and place an order for the products they have had added. The most important thing is to establish fastand soft communication. And Abandoned Cart Reminder for Magento 2 does just it -it lets you email customers automatically with a personalized message and a link to the store.

Abandoned cart Reminder are sent to customers who add products to their cart but fail to check out. It's an effective sales recovery tactic and helps recover lost sales. As per some statistics\*, nearly half of all abandoned cart emails are opened and over a third of clicks lead to purchases back on site!!!

| Owner to me 👻 | Tue, 11 Dec, 16:50 (18 hours ago) 😒 🦘 🗄                                                                                                    |
|---------------|----------------------------------------------------------------------------------------------------|
|               | ▶ Default                                                                                                    |
|               | Hi admin,<br>We can see that the cart you've left at our store is still awaiting your decision, so we decided to try<br>and tip the scale in our favor. Coupon code below provides you with an attractive discount on cart<br>items, but only if used within the next 24 hours!<br>COUPON CODE: TEST<br>CART ODE: TEST<br>ART ITEMS:<br>• 1 x Cash on Delivery Fee<br>CART SUBTOTAL: \$100.78<br>Follow this link to complete the purchase: Admin<br>Hurry up! |
|               |                                                                                                    |
|               |                                                                                                    |

#### 1. Key Features:

- a Upgrade Proof Module.
- b Tested for Magento version 2.x.
- c Easy to install & configure.
- d Option to enable/disable.
- e Flexible email chain configuration.
- f Email Logs.
- g Report: Sent emails, cart abandonment rate
- h Pre-made email templates.
- i Personalize Emails Easily.
- j Compatible with SMTP.
- k Admin can set cron to send automatic emails to customers.
- I Mail templates for each follow-up mail can be set from the admin configuration.
- m Admin can configure the content of the auto emails.
- o Admin can view abandoned cart detail and product details.
- p The admin able to see the list of all sent emails for the abandoned cart.
- q Admin can schedule auto emails timing from the admin configuration.

#### 2. All settings are available admin:

Go to Admin -> Store -> Settings-> Configuration > Magegadgets Extensions-> Abandoned Cart Reminder

| \$<br>SALES                   | Configuration           |   |                           | Save Config |
|-------------------------------|-------------------------|---|---------------------------|-------------|
| CATALOG                       | SELLERMOBILE            | ~ | General                   | $\odot$     |
|                               | GENERAL                 | ~ | Mail Log                  | $\odot$     |
|                               | CATALOG                 | ~ | 1                         |             |
|                               | CUSTOMERS               | ~ |                           |             |
|                               | MAGEGADGETS EXTENSIONS  | ^ | Click on Mail log option. |             |
|                               | Abandoned Cart Reminder |   |                           |             |
|                               | SALES                   | ~ |                           |             |
| SYSTEM                        | DOTMAILER               | ~ |                           |             |
| FIND PARTNERS<br>& EXTENSIONS | SERVICES                | ~ |                           |             |

Go to Admin -> Marketing -> Configuration > Abandoned Cart Reminder by Magegadgets

\* Rules \* MailLogs

| Ŵ                             | Marketing              |                                           | ×                    | System Messages: 1 💌     |
|-------------------------------|------------------------|-------------------------------------------|----------------------|--------------------------|
| DASHBOARD                     |                        | SEO & Search                              | Marketing Automation | Q 🤹 🛃 admin 🗸            |
| \$<br>SALES                   | Catalog Price Rule     | URL Rewrites                              | Automation Studio    | Reload Data              |
| CATALOG                       | Cart Price Rules       | Search Terms                              | Exclusion Rules      |                          |
|                               | Communications         | Search Synonyms<br>Site Map               |                      | Go to Advanced Reporting |
|                               | Email Templates        |                                           |                      |                          |
|                               | Newsletter Template    | User Content                              |                      |                          |
| CONTENT                       | Newsletter Queue       | Reviews                                   |                      |                          |
| REPORTS                       | Newsletter Subscribers |                                           | Go to Marketi        | Chiesing Quantity        |
|                               |                        | Abandoned Cart Reminder<br>by Magegadgets | like "Rules" an      | d "Mail Log".            |
| SYSTEM                        |                        | Rules                                     |                      | ustomers Customers       |
| FIND PARTNERS<br>& EXTENSIONS |                        | Mail Log                                  |                      |                          |
|                               |                        |                                           |                      |                          |

In Store Configuration > Magegadgets Extensions > Abandoned Cart Reminder we can manage

**General :** Here we can Configure settings for testing our mail which is working properly or not. We also enable or disable the test mode from here.

#### Send Test Email :

Set up your test email campaign to make sure that everything works correctly before starting a mass emails sending.

- Configure a test email campaign for sending
- O Access a history of test email campaigns
- **©** Track test email campaigns by product, discount and data creation

**Mail Log :** This option for how many days you want your email log. You can set this by number of dates. 0 suggest for no email log needed which is not recommanded.

#### Email Log :

In the backend, all of essential information about abandoned cart emails will be recorded in a grid. From this, store admins can view other details like email subject, receiver, coupon code, sequence number, sending date and email status. Moreover, admins can take specific actions on an email including to preview, to delete and to send again.

In Marketing - > Configuration > Abandoned Cart Reminder by magegadgets Reminder > Rules we can manage

|              | Store View: Default Config 🔻  | 0         |                                  | Save Config        |
|--------------|-------------------------------|-----------|----------------------------------|--------------------|
|              |                               |           |                                  |                    |
| DASHBOARD    | SELLERMOBILE                  | ~         | Country Options                  | $\odot$            |
| SALES        | GENERAL                       | ~         | State Options                    | $\odot$            |
| CATALOG      | CATALOG                       | ~         | Locale Options                   | $\odot$            |
| CUSTOMERS    | CUSTOMERS                     | ~         | Store Information                |                    |
|              | MAGEGADGETS EXTENSIONS        | ^         |                                  |                    |
|              | Abandoned Cart Reminder       |           | Single-Store Mode                | $\odot$            |
| REPORTS      | SALES                         | ~         |                                  |                    |
|              | DOTMAILER                     | ~         | Abandoned cart reminder options. |                    |
| SYSTEM       | SERVICES                      | ~         |                                  |                    |
|              | ADVANCED                      | $\sim$    |                                  |                    |
| & EXTENSIONS |                               |           |                                  |                    |
| SELLERMOBILE | ᠾ Copyright © 2018 Magento Co | mmerce li | ic. All rights reserved.         | Magento ver. 2.2.6 |

This will show you list of the emails which is send to the customers and it supports preview, cancel, delete, send now options which quite usefull for admin.Admin can view created order date scheduled order date, status, recipient name, recipient email address.

In Marketing - > Configuration > Abandoned Cart Reminder by magegadgets Reminder > Mail Log we can manage

| DASHBOARD<br>SALES            | Configuration           |   |                                                                       | Save Config |
|-------------------------------|-------------------------|---|-----------------------------------------------------------------------|-------------|
| CATALOG                       | SELLERMOBILE            | ~ | General                                                               | $\odot$     |
| CUSTOMERS                     | GENERAL                 | ~ | Mail Log                                                              | $\odot$     |
|                               | CATALOG                 | ~ | Keep Emails For, days                                                 |             |
|                               | CUSTOMERS               | ~ | (globai) 00<br>0 disables log cleaning. Not recommended.              |             |
|                               | MAGEGADGETS EXTENSIONS  | ^ |                                                                       |             |
|                               | Abandoned Cart Reminder |   | defines how long all sent emails<br>should be stored in the Mail Log. |             |
| ☆                             | SALES                   | ~ |                                                                       |             |
| SYSTEM                        | DOTMAILER               | ~ |                                                                       |             |
| FIND PARTNERS<br>& EXTENSIONS | SERVICES                | ~ |                                                                       |             |

Admin can Add different different rules for sending abandoned car email.

Getting customers to your store is not an easy task, you sure never want to lose them before they make a purchase. Sending follow up emails will help you keep your customer as well as gaining more revenue

When customers add products to their cart and leave it without check out

Emails will coupons and promotional messages will be automatically send customers persuading them to comeback and complete their shopping

Automatically stop the follow up email chains when customers checkout successfully

| <b>Edit Rule</b>                                  |                  |                                                                                                    |                                                                                                    | ← Back                                                                                                    | Delete                                                                                                    | Reset                         | Save and Continue Edit                                            | Save             |
|---------------------------------------------------|------------------|----------------------------------------------------------------------------------------------------|----------------------------------------------------------------------------------------------------|----------------------------------------------------------------------------------------------------|----------------------------------------------------------------------------------------------------|-------------------------------|-------------------------------------------------------------------|------------------|
| DASHEDARD<br>SALES                                | Enable<br>Name * | Ves Abandoned cart                                                                                                    | defines if                                                                                                    | the rule is en                                                                                                    | abled or o                                                                                                    | disabled.                     |                                                                   |                  |
| defines the name of the                           | Subject *        | Your cart is waiting at                                                                                                    | {{var store.name}}!                                                                                                    |                                                                                                    |                                                                                                    | *                             |                                                                   |                  |
| CUS rule for internal<br>identification purposes. | Content          | Show / Hide Editor<br>{tamplate config_p<br><h3 style="color: #0737&lt;br&gt;We can see that the&lt;br&gt;decided to try and tip th&lt;br&gt;attractive discount on c&lt;br&gt;&lt;strong style=" td="" text<=""><th>Insert Widget<br/>ath="design/email/he<br/>63;"&gt;Hi {{var custom<br/>cart you've left at ou<br/>he scale in our favor<br/>art items, but only if it<br/>transform: uppercase<br/>getAll/visibleItems()}<br/>href="{{store url="ca<br/>"&gt;{{var item.name}}-<br/>transform: uppercase<br/>?rice}<br/>pmplete the purchase<br/>ath="design/email/fo</th><th>Insert Image<br/>eader_template"}}er.firstname}}.c/h3<br/>store is still awaiti<br/>Coupon code below<br/>used within the nexe<br/>e;"&gt;Coupon code:<!--<br-->e;"&gt;Coupon code:<!--<br-->e;"&gt;Coupon code:<!--<br-->e;"&gt;Coupon code:<!--<br-->e;"&gt;Coupon code:<!--<br-->e;"&gt;Coupon code:<!--<br-->e;"&gt;Coupon code:<!--<br-->e;"&gt;Coupon code:<!--<br-->e;"&gt;Coupon code:<!--<br-->e;"&gt;Coupon code:<!--<br-->e;"&gt;Coupon code:<!--<br-->e;"&gt;Coupon code:</th><th>Insert Vari<br/>/p&gt;<br/>&gt;<br/>ing your decisii<br/>w provides you<br/>tt 24 hoursl<br/>(strong&gt; {var<br/>ong&gt;<br/>*<br/>strong&gt; {var<br/>url=""}}/"&gt;{var<br/>p&gt;</th><th>iable<br/>on, so we<br/>with an</th><th>The subject of the rer<br/>email that will be disp<br/>to customer.</th><th>minder<br/>ilayed</th></h3> | Insert Widget<br>ath="design/email/he<br>63;">Hi {{var custom<br>cart you've left at ou<br>he scale in our favor<br>art items, but only if it<br>transform: uppercase<br>getAll/visibleItems()}<br>href="{{store url="ca<br>">{{var item.name}}-<br>transform: uppercase<br>?rice}<br>pmplete the purchase<br>ath="design/email/fo | Insert Image<br>eader_template"}}er.firstname}}.c/h3<br>store is still awaiti<br>Coupon code below<br>used within the nexe<br>e;">Coupon code: <br e;">Coupon code: <br e;">Coupon code: <br e;">Coupon code: <br e;">Coupon code: <br e;">Coupon code: <br e;">Coupon code: <br e;">Coupon code: <br e;">Coupon code: <br e;">Coupon code: <br e;">Coupon code: <br e;">Coupon code: | Insert Vari<br>/p><br>><br>ing your decisii<br>w provides you<br>tt 24 hoursl<br>(strong> {var<br>ong><br>*<br>strong> {var<br>url=""}}/">{var<br>p> | iable<br>on, so we<br>with an | The subject of the rer<br>email that will be disp<br>to customer. | minder<br>ilayed |
| SELLERMOBILE                                      | 2                | Preview                                                                                                    | Send Test Email                                                                                                    | <u> </u>                                                                                                    |                                                                                                    |                               |                                                                   | +                |

#### Easy Coupon Management :

Set emails to send coupons to customers

- Set coupon name and coupon pattern that suit your email and marketing campaign.
- Set a fixed expiry date for coupon or set an expiry date following x days after the coupon email is sent.
- Set the discount calculation method : percentage discount, fixed cart discount, fixed product discount.
- Set the discount amount.
- Choose to apply the coupon before or after calculating tax.
- Prevent multiple coupons from being used.
- Set coupon to allow for free shipping.

#### 3. Set up your Email Schedule :

Easily configure rules for your email dispatch. Just choose a delivery time and select a discount amount for your coupon.

- Specify a time span for your email campaign.
- Send emails only to registered customers.
- Send the email copy to a specified address.
- Import an email blacklist.

| CASHBOARD | Configuration                                                           |                                                                                                  | Save Config             |
|-----------|-------------------------------------------------------------------------|--------------------------------------------------------------------------------------------------|-------------------------|
| SALES     | GEN GEN CATALOG                                                         | Sender<br>[store view] General Contact This will be used by default as "From" in outgoing emails | $\odot$                 |
|           | CUSTOMERS ~                                                             | Test Email Recipient<br>[store view]                                                             |                         |
|           | defines an email address to v<br>all test emails will be sent;<br>SALES | which<br>if enabled all outgoing e<br>be sent to Test Email Re                                   | emails will<br>cipient. |
|           | DOTMAILER ~<br>SERVICES ~                                               | [global] 60<br>0 disables log cleaning. Not recommended.                                         |                         |

| (=          | 🛕 One or mo    | re indexers are invalid. Make |                                             |        | System Messages: 1 🔻 |                |                                              |
|-------------|----------------|-------------------------------|---------------------------------------------|--------|----------------------|----------------|----------------------------------------------|
| DASHBOARD   | Rules          |                               | Sot rule for Abandoned Cart Email           |        |                      | Q              | 📫 🕹 admin 🗸                                  |
| \$<br>SALES | Rules 👻        |                               | Set rue for Abandoned Cart Email            |        |                      |                | Add Rule                                     |
| CATALOG     |                |                               |                                             |        | <b>Filters</b>       | • Default View | v 🗸 🤷 Columns 🗸                              |
|             | Actions        | ▼ 1 records found             |                                             |        | 20 v per             | page <         | 1 of 1 >                                     |
| MARKETING   | ID 4           | Rule name                     | Email subject                               | When   |                      | Status         | Store-Views                                  |
|             | 1              | Abandoned cart                | Your cart is waiting at {{var store.name}}! | 5 minu | ites later           | Enabled        | All Store Views                              |
|             |                |                               |                                             |        |                      |                |                                              |
| STORES      | Opyright © 201 | 8 Magento Commerce Inc. Al    | l rights reserved.                          |        |                      |                | Magento ver. 2.2.6<br><u>Report an Issue</u> |

| Edit Rule                                                                                                    | ← Back Delete Reset Save and Continue Ed                                                                                                    | dit |
|----------------------------------------------------------------------------------------------------|----------------------------------------------------------------------------------------------------|-----|
| a and a second second se | Content Show / Hide Editor Click "Show/hide Editor" and see the content.                                                                                                    |     |
| 5                                                                                                    | ● B J U Asc       ● 田田田田田田田田田田田田田田田田田田田田田田田田田田田田田田田田田田田田                                                                                                    |     |
| 6                                                                                                    | {{template config_path="design/email/header_template"}}<br>Hi {{var customer.firstname}},<br>We can see that the cart you've left at our store is still awaiting your decision, so we decided to try and tip                                                                                                    |     |
| r                                                                                                    | the scale in our favor. Coupon code below provides you with an attractive discount on cart items, but only if<br>used within the next 24 hours!<br>COUPON CODE: {{var coupon.code}}<br>CART ITEMS:                                                                                                    |     |
|                                                                                                    | <pre>{{tor tem in quote_getAirVisibletents()}     {{var item_name}}     {{tor;}     {{tor;}     }{{tor;}     {{tor;}     {{tor;}     {{tor;}     {{tor;}     {{tor;}     }{{tor;}     {{tor;}     }{{tor;}     {{tor;}     {{tor;}     {{tor;}     {{tor;}     {{tor;}     {{tor;}     {{tor;}     {{tor;}     {{tor;}     {{tor;}     {{tor;}     {{tor;}     {{tor;}     {{tor;}     {{t</pre> |     |
|                                                                                                    | Hurry up!<br>{{template config_path="design/email/footer_template"}}                                                                                                    |     |
| #5<br>15                                                                                                    | Path: p //                                                                                                    |     |
| e, é                                                                                                    |                                                                                                    |     |

| Ŵ            | Edit Rule                        |                                    | ÷                          | Back                | Delete                | Reset        | Save and Continue Edit | Save |
|--------------|----------------------------------|------------------------------------|----------------------------|---------------------|-----------------------|--------------|------------------------|------|
| CASHBOARD    | Specify when email should be ser | nt                                 |                            |                     |                       |              |                        |      |
| \$<br>SALES  | Send *                           | 0 day(s) 0 hours                   |                            | • later             | ~                     | Defines t    | he delay after which a | n    |
| CATALOG      | Coupon                           |                                    |                            |                     |                       | email is s   | ent to the customer.   |      |
|              |                                  |                                    |                            |                     |                       |              |                        |      |
|              | Send Coupon                      |                                    | Defines if the included in | ne coupo<br>the rem | on should<br>inder em | d be<br>ail. |                        |      |
|              | Conditions                       |                                    |                            |                     |                       |              |                        |      |
|              | Store View *                     | All Store Views                    |                            |                     |                       |              |                        |      |
| STORES       |                                  | Main Website<br>Main Website Store |                            |                     |                       |              |                        |      |
| SYSTEM       |                                  | Default Store View                 |                            |                     |                       |              |                        |      |
|              |                                  |                                    |                            |                     |                       |              |                        |      |
|              | Customer Groups 🔸                | All groups                         |                            |                     |                       |              |                        |      |
| SELLERMOBILE |                                  | General                            |                            |                     |                       |              |                        |      |

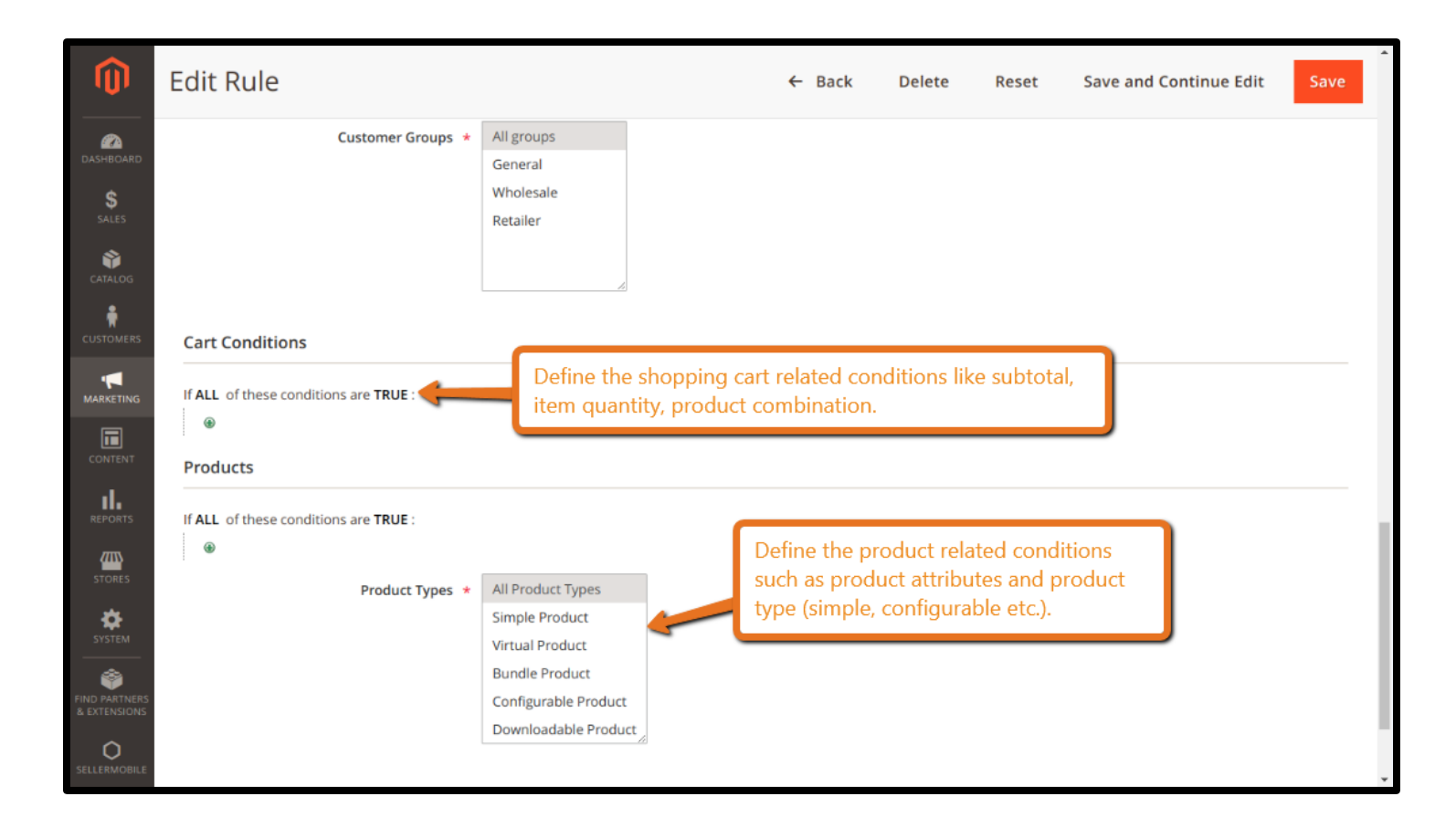

| Û           | A One or more i    | indexers are in | walid. Make sure you    | ır Magento cron job is rı | unning.                 |                  | Syste           | em Messages: 1 🔻   |
|-------------|--------------------|-----------------|-------------------------|---------------------------|-------------------------|------------------|-----------------|--------------------|
| DASHBOARD   | Mail Log           |                 | Mail Log se             | ction found at N          | Narketing > Abar        | ndoned Cart      | Q 🧯             | 2 💄 admin 🗸        |
| \$<br>SALES | Mail Log 👻         |                 | Reminder b              | y Aheadworks >            | • Mail Log.             |                  |                 |                    |
| CATALOG     |                    |                 |                         |                           |                         | Filters          |                 | the Columns        |
|             | Actions            | ▼ 0 reco        | ords found              |                           |                         | 20 v per pa      | age <           | 1 of 1 >           |
|             | ID ID              | 1 Status        | Created At              | Scheduled At              | Email Name              | Recipient Name F | Recipient Email | Action             |
|             |                    |                 |                         | We co                     | ouldn't find any record | ls.              |                 |                    |
|             |                    |                 |                         |                           |                         |                  |                 |                    |
| STORES      | Copyright © 2018 N | Magento Comi    | merce Inc. All rights r | eserved.                  |                         |                  |                 | Magento ver. 2.2.6 |

| DASHBOARD                     |                |             |                |                    |                |                         |                  |               |
|-------------------------------|----------------|-------------|----------------|--------------------|----------------|-------------------------|------------------|---------------|
| \$<br>SALES                   | Mail Log       |             | Ir             | i "Mail Log" you c | an filter mail |                         |                  |               |
| CATALOG                       |                |             |                |                    |                | <b>Filters</b>          | • Default View • | 🍅 Columns 👻   |
| CUSTOMERS                     |                |             |                |                    |                | ,                       |                  | •             |
|                               | ID             |             | Created At     |                    | Scheduled A    | t                       | Email Name       |               |
| MARKETING                     | from           |             | from           |                    | from           | <b>rtmt</b> ;<br>;::::: |                  |               |
|                               | to             |             | to             |                    | to             | 2007<br>2007            |                  |               |
| REPORTS                       | Recipient Name |             | Recipient Emai | 1                  | Status         | *                       |                  |               |
| STORES                        |                |             |                |                    |                |                         | Cancel           | Apply Filters |
|                               | Actions        | ▼ 0 records | found          |                    |                | 20 🔻 p                  | er page <        | 1 of 1 >      |
| FIND PARTNERS<br>& EXTENSIONS | ID ID          | 1 Status    | Created At     | Scheduled At       | Email Name     | Recipient Name          | Recipient Email  | Action        |

# Thank you!

#### Should you have any questions or feature suggestions,

#### Please contact us at:

http://www.magegadgets.com/contacts

Your feedback is absolutely welcome!